| 一般利用者向 | け操作手 | 順 |
|--------|------|---|
|--------|------|---|

【1】はじめての方/アカウント登録のご案内

| カシ <mark>カイ</mark>   |
|----------------------|
| メールアドレス              |
| ● パスワード              |
| メールアドレスとパスワードを保存     |
| ログイン                 |
| ⑦ パスワードをお忘れの場合はこちらから |
| ログインせずに申し込む          |

画面の最初に「ログインせずに申し込む」というボタンがあります。はじめてご利用の方は、 こちらを選択して予約を進めてください。

※2回目以降のご利用は、初回にアカウント登録をしておくことで、住所や電話番号などの 入力を省略できます。

## 【2】会員種別・利用日・会議室の選択

| 🛿 会員種別をお選びください |        |    |     | 会員               |       |    |    |
|----------------|--------|----|-----|------------------|-------|----|----|
| 8 日付をお選びください   |        |    |     | 会員<br>非会員        |       |    |    |
|                | K<br>E | 月  | 火   | 2025 - 4 7<br>zk | *     | 金  | +  |
|                |        |    | 1   | 2                | 3     | 4  | 5  |
|                | 6      | 7  | 8   | 9                | 10    | 11 | 12 |
|                | 13     | 14 | 15  | 16               | 17    | 18 | 19 |
|                | 20     | 21 | 22  | 23               | 24    | 25 | 26 |
|                | 27     | 28 | 29  | 30               |       |    |    |
|                |        |    | 予約日 | [2025年4月         | 25日 1 |    |    |

- 会員種別(一般・会員)いずれかを選択してください。
- 会員種別により利用料金が異なります。
- 希望する利用日を選んでください。

【3】使用時間・案内表示名の入力

|                                          |                          |      | Ť           | 約日 [ 2025年4 | 月25日] |    |
|------------------------------------------|--------------------------|------|-------------|-------------|-------|----|
| 8) 会議室をお選                                | びください                    |      |             |             |       |    |
| 選択 会議室名                                  | 占 定員                     | 9    | 10          | 11          | 12    | 13 |
| 第1研修室                                    | 63人                      | 0    | 0           | 0           | 0     | 0  |
| ) 第2研修室                                  | 72人                      | 0    | 0           | 0           | 0     | 0  |
| 第4研修室                                    | 42人                      | 0    | 0           | 0           | 0     | 0  |
| 第5研修室                                    | 25人                      | ×    | ×           | ×           | ×     | ×  |
| ○ 大研修室                                   | 150人                     | ×    | ×           | ×           | ×     | ×  |
| ()実習棟                                    | 1人                       | 0    | 0           | 0           | 0     | 0  |
| 国使用時間帯を<br>19:00 × ~ 16:0<br>図内表示名 社員研修会 | お選びください<br>0 - v 利用目的 通常 | 利用   | 屋をご案内する際に   | ✓ 使う名称です)   | ▼ 追加  |    |
| 日時                                       | 会議室名                     | 利用目的 | 案内表示名       | 削除          |       |    |
|                                          |                          |      | <b>り</b> ログ | イン画面へ       | 備品登録  |    |

- 利用したい会議室を選択します。
   ※使用可能時間は9時から17時までです。
- 利用希望の時間帯を選択します。
- 案内表示名(会議室に掲示される名称)を入力します。
- 内容確認後「追加」を押してください。
   備品登録画面に進みますが、現在は貸出備品はありませんので、そのまま次へ進んでください。

| <u> </u>      | 1  |                                                                                               |
|---------------|----|-----------------------------------------------------------------------------------------------|
| 利用者情報。        | 入力 |                                                                                               |
| <b>参照</b> 所名  |    |                                                                                               |
| 申業所名力ナ        |    |                                                                                               |
| 部署名           |    |                                                                                               |
| <b>坦当者名</b>   |    |                                                                                               |
| ×-1.          |    |                                                                                               |
| 際工会議所会員       | 59 |                                                                                               |
| 5.45 <b>4</b> |    | <ul> <li>①所自動入力 (半発数字で入力してください)</li> </ul>                                                    |
| 都進府機          |    | · •                                                                                           |
| र्गत महा सह   |    |                                                                                               |
| それ以外の住所       |    |                                                                                               |
| 电热器带          |    | ※電話番号は半角数字16文字以内(リイブンあり)でご入力ください                                                              |
| FAX番号         |    | ×FAX番号は半角数字16文字辺内 (ハイフンあり) でご入力ください                                                           |
| メンバー登録す       | ō  | レメンバー登録する                                                                                     |
| /(スワード        |    | ドメンバーを留する」にチェックした考慮は、必ず入力してください<br>※(スクードはな学家上は55%以下で入力してください<br>※(スクードは大学家上を)全部を主任すて入力してくたさい |
| パスワード(雑誌      | 5  |                                                                                               |

- 利用者情報を入力してください。入力された「事業所名」で会員情報の照合を行います。
   ※赤字表示の項目は必須です。記入漏れがある場合は次へ進めません。
- パスワードを登録することで、会員登録が可能です。次回以降、情報入力を省略で きます。

## 【5】入力内容の確認

|            | ¥9町日       | 2025/04/25 09:00 ~ 16:00   |
|------------|------------|----------------------------|
|            | 93278      | 1922日時7年                   |
|            | ¥94(E32)   | 通常利用                       |
| 的内容        | 和外表示名      | 社員回標会                      |
|            | 会議掌科会      | 14,63017                   |
|            | 就長料會       | 0 <sup>m</sup>             |
|            | 合計料會       | 14,630(7)                  |
|            |            |                            |
|            | 会建取料会会計    | 14,630[7]                  |
|            | 延長料金合計     | 07                         |
|            | 例起科会合計     | 07)                        |
| 861448     | 601446     | 14,63073                   |
|            | 内内费税(10%)  | 1,330(7)                   |
|            | 支払い料金      | 14,63071                   |
|            | 10.19.20 M |                            |
|            | #264++     | 27.                        |
|            | elling.    |                            |
|            | 20400C     | 7.5.4                      |
|            | X-12       | misuretofiki kimi-ci.or.to |
| 810/27/148 | 会員種別       |                            |
|            | 会員勝号       |                            |
|            | 解後需号       | 899-1332                   |
|            | 委送府京       | <b>東形の県</b>                |
|            | 市町村        | <b>熙岛开始分中央1-1-1</b>        |
|            | それ以外の目所    |                            |
|            | 电压曲号       | 0995-00-0000               |
|            | FALOR#P)   |                            |

予約日時・会場・会員種別・利用内容・料金を確認し、間違いがない場合は「登録する」を 押してください。

この操作で予約が完了します。

## 【6】予約完了通知の確認

| カシカイ                                                   |           |
|--------------------------------------------------------|-----------|
| 予約完了                                                   |           |
| 予約の受付が完了しました。<br>登録のメールアドレスへ確認メールを送信しています。<br>ご確認ください。 |           |
|                                                        | ち ログイン画面へ |

登録したメールアドレス宛てに「予約確認メール」が届きます。

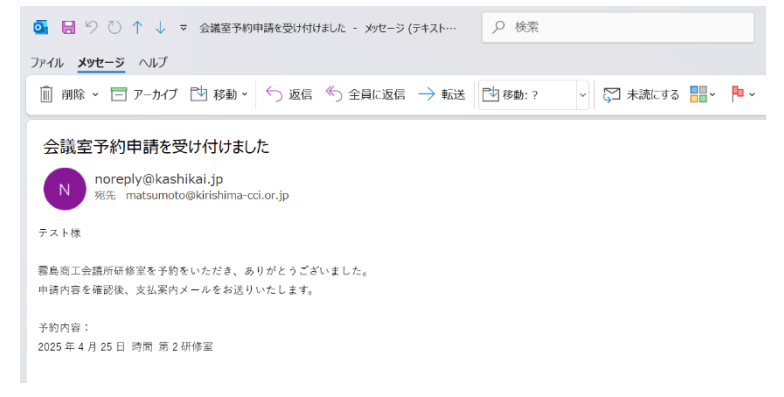

内容を必ずご確認ください。

【7】予約承認通知

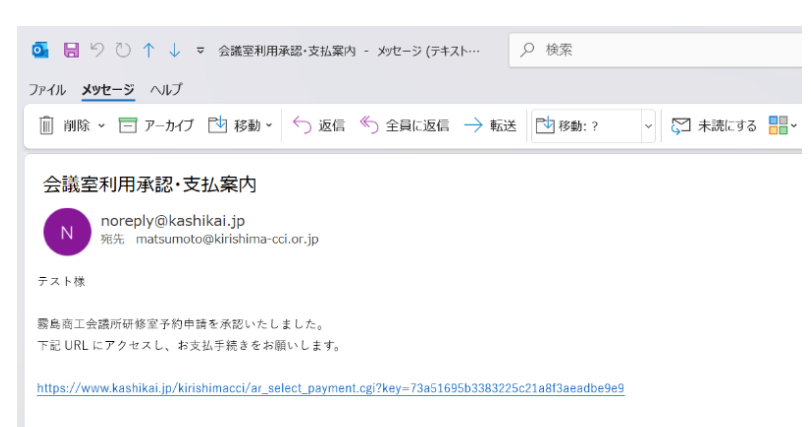

当所にて内容確認後、承認された場合は「予約申請承認メール」が届きます。 メール本文内のリンクから「支払い方法の選択」に進んでください。

【8】支払い方法の選択

| カシ <mark>カ</mark> イ |                                                                                                    |
|---------------------|----------------------------------------------------------------------------------------------------|
| 支払い方法選択             |                                                                                                    |
| 会議室料金               | 14,630円                                                                                                    |
| 備品料金                | 0円                                                                                                    |
| 調整金                 | 0円                                                                                                    |
| キャンセル料              | 0円                                                                                                    |
| 合計料金                | 14,630円                                                                                                    |
| 内消費税(10%)           | 1,330円                                                                                                    |
| 事業所名                | テスト                                                                                                    |
| 担当者名                | The second second secon |
| 支払い方法               | (現金 ∨)<br>現金<br>振込                                                                                                    |
|                     | ☑ 確認画面へ                                                                                                    |

画面に表示される料金をご確認のうえ、支払い方法を選択してください。 選択肢は下記の2種類です。

①当日現金払い

②請求書発行 → 後日振込

選択後、「確認画面へ」を押してください。

## 【9】支払い方法の確認

| と払い力法確認   |         |
|-----------|---------|
| 会議室料金     | 14,630円 |
| 備品料金      | 0円      |
| 調整金       | 0円      |
| キャンセル料    | 0円      |
| 合計料金      | 14,630円 |
| 内消費税(10%) | 1,330円  |
| 事業所名      | テスト     |
| 担当者名      | てすと     |
| 支払い方法     | 現金      |
|           |         |

内容を確認し、問題がなければ「登録する」を押してください。

| [10]        | 予約完了      |
|-------------|-----------|
| <b>L</b> IO | コールコンレーコー |

| カシカイ         |  |  |
|--------------|--|--|
| 支払い方法選択      |  |  |
| 支払受付が完了しました。 |  |  |

これで予約手続きは全て完了です。

当日は、貸会議室利用前に事務所へお声がけのうえ、料金のお支払いをお願いします。

以上